## Create a New Submission for Hospitality Work Experience Verification

- 1. Click on the provided link
- 2. Enter your student email account (Eg: FirstLast@my.unt.edu) to the Email or Phone field

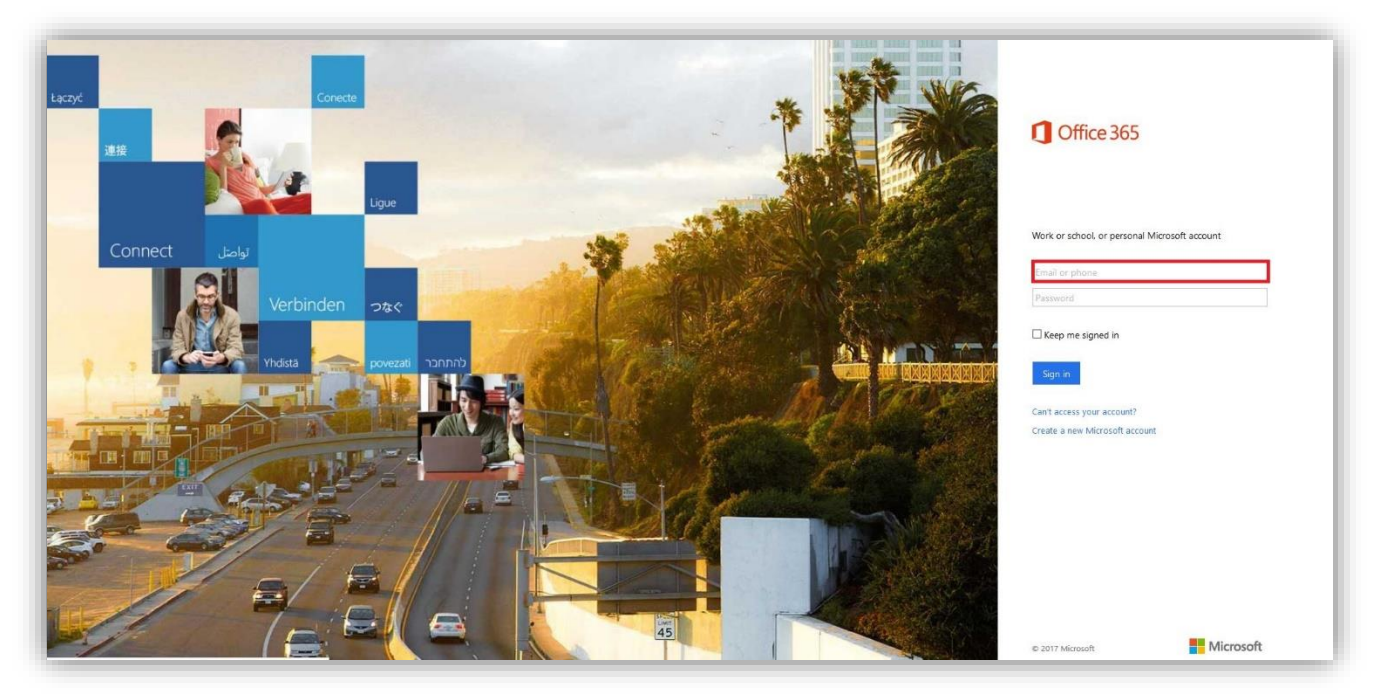

3. After entering your student email account, you will be redirected to UNT site to authenticate your password

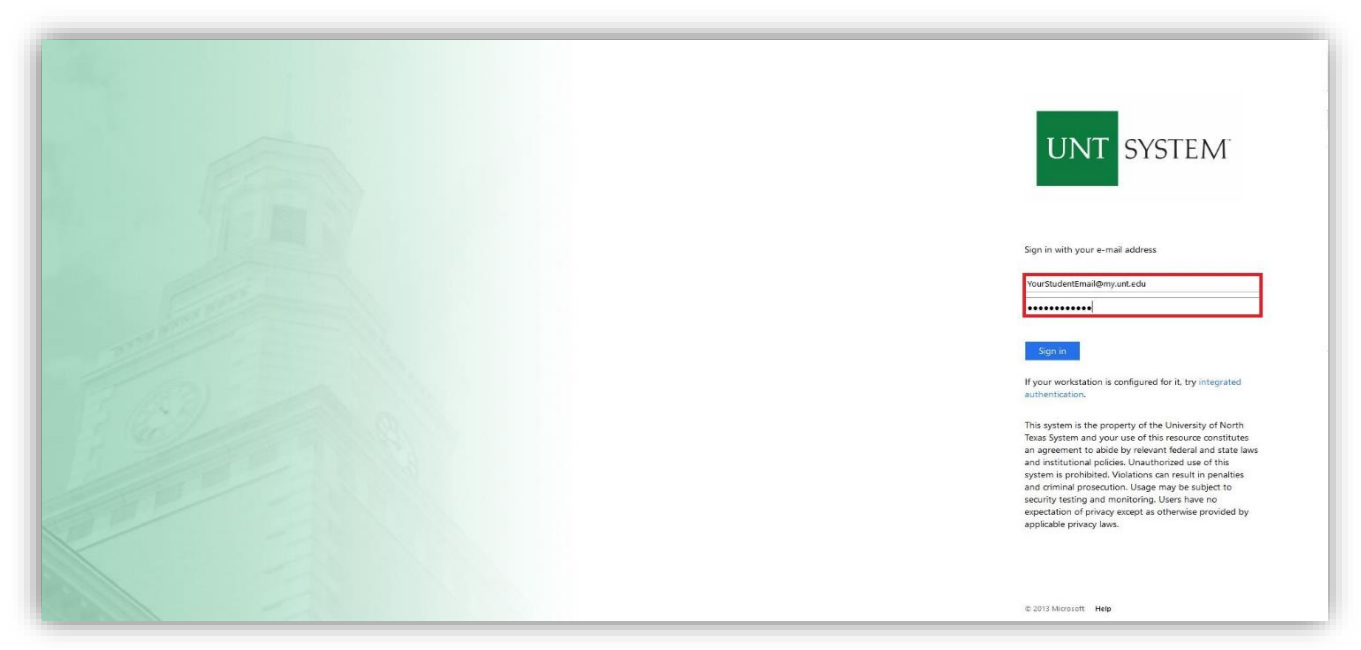

4. If you are submitting **a New Item**, please fill up the New Item form. You will have the option to **add attachments** at the end of the form

| New item                                                                                                    |      |
|----------------------------------------------------------------------------------------------------|------|
|                                                                                                    |      |
|                                                                                                    |      |
| Last Name *                                                                                                    |      |
|                                                                                                    |      |
| Enter text here                                                                                                    |      |
|                                                                                                    |      |
|                                                                                                    |      |
| First Name                                                                                                    |      |
| Enter text here                                                                                                    |      |
|                                                                                                    |      |
|                                                                                                    |      |
| Student ID #                                                                                                    |      |
|                                                                                                    |      |
| thter value here                                                                                                    |      |
| This is NOT your EUID. Student ID example: 12345678                                                                                                    |      |
|                                                                                                    |      |
| Your Email                                                                                                    |      |
|                                                                                                    |      |
| Enter text here                                                                                                    |      |
| A confirmation email will be sent to the provided email add                                                                                                    | ress |
|                                                                                                    |      |
|                                                                                                    |      |
| Telephone Number (Include Area Code)                                                                                                    |      |
| Enter text here                                                                                                    |      |
| Lation water faile                                                                                                    |      |
|                                                                                                    |      |
| Expected Graduation Date                                                                                                    |      |
| 2 5 05                                                                                                    | -    |
| Enter a date                                                                                                    | 100  |
|                                                                                                    |      |
| Name of Company                                                                                                    |      |
|                                                                                                    |      |
| Enter text here                                                                                                    |      |
|                                                                                                    |      |
| In h Title                                                                                                    |      |
| Job litie                                                                                                    |      |
| Enter text here                                                                                                    |      |
| New York, New York, New Yo |      |
|                                                                                                    |      |
| Supervisor's Name                                                                                                    |      |
| Enter text berg                                                                                                    |      |
| LINE VEALUE/E                                                                                                    |      |

## 5. Click on *Save* when finished

| 14/2017 El     | 9/14/2017                   | Date            |                |  |  |
|----------------|-----------------------------|-----------------|----------------|--|--|
| tachments      | Attachments Add attachments | 9/14/2017       | Enter<br>Enter |  |  |
|                | Add attachments             | Attachments     |                |  |  |
| du attaciments |                             | Add attachments |                |  |  |

- 6. After a successful submission, you will be redirected to Hospitality website. You will also receive a confirmation email to the email address you provided in the *New Item* form
- 7. Finished